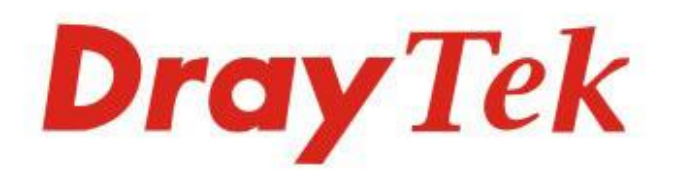

# VigorAP1000C

## 802.11ac Ceiling-mount AP

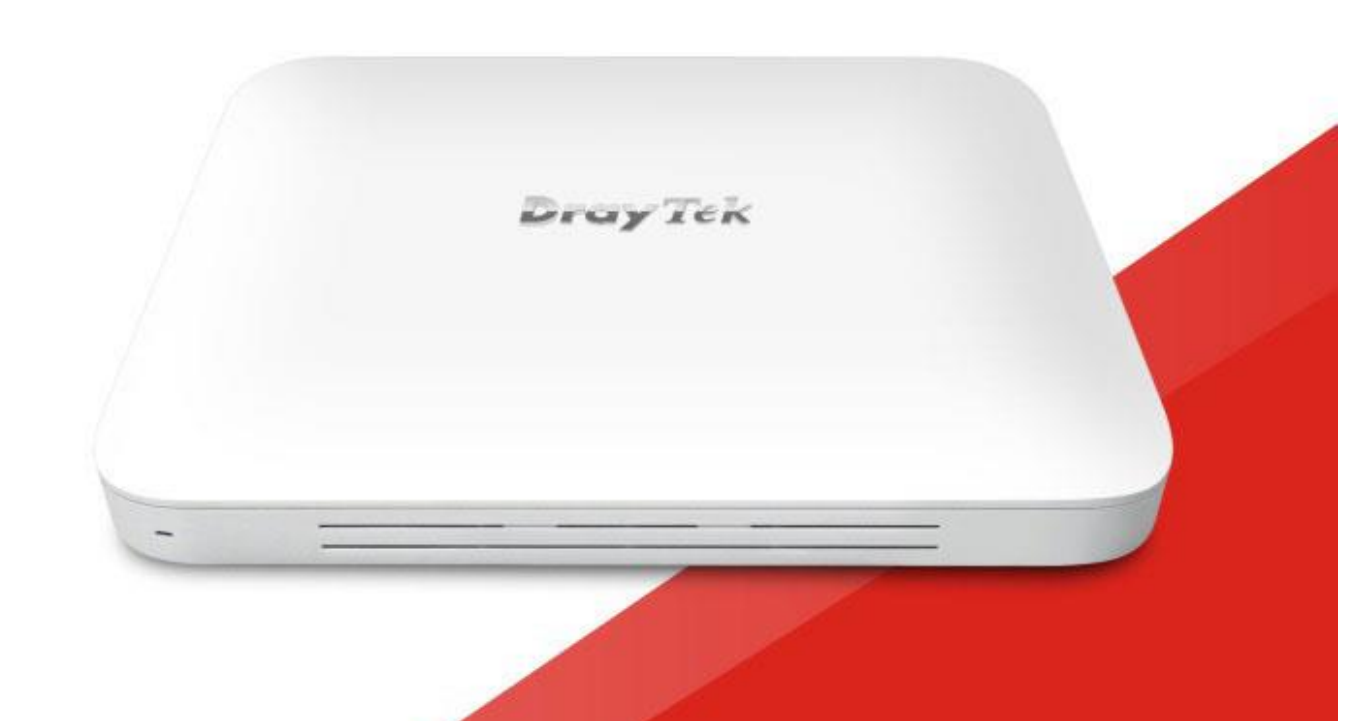

# QUICK START GUIDE

V1.1

# AP 802.11ac VigorAP 1000C de Tecto Guia de Instalação Rápida

Versão: 1.1 Versão de Firmware: V1.3.2 (Para actualizações, visite o site da DrayTek) Data: Julho 6, 2020

#### Informações sobre Direitos de Propriedade Intelectual (IPR)

| Direitos de Autor    | © Todos os direitos reservados. Esta publicação contém informações<br>protegidas por direitos de autor. Nenhuma parte pode ser reproduzida,<br>transmitida, transcrita, armazenada num sistema de recuperação ou<br>traduzida para qualquer idioma sem a permissão por escrito dos detentores<br>dos direitos de autor.                                                                                                    |  |
|----------------------|----------------------------------------------------------------------------------------------------|--|
| Marcas<br>Registadas | <ul> <li>As seguintes marcas comerciais são usadas neste documento:</li> <li>Microsoft é uma marca registadas da Microsoft Corp.</li> <li>Windows, Windows 95, 98, Me, NT, 2000, XP, Vista, 7, 8 e Explorer são marcas registadas da Microsoft Corp.</li> <li>Apple e Mac OS são marcas registadas da Apple Inc.</li> <li>Outros produtos podem ser marcas comerciais ou registadas pelos seus respectivos fabricantes.</li> </ul> |  |

#### Instruções de Segurança e Aprovação

| Instruções de<br>Segurança | <ul> <li>Leia o guia de instalação por completo antes de configurar o AP.</li> <li>O AP é um equipamento electrónico complexo que só pode ser reparado por pessoal autorizado e qualificado. Não tente abrir ou reparar o AP sozinho.</li> <li>Mantenha o equipamento fora do alcance das crianças.</li> <li>Quando quiser descartar o AP, siga os regulamentos locais sobre preservação do meio ambiente.</li> </ul>                                                                                                    |
|----------------------------|----------------------------------------------------------------------------------------------------|
| Garantia                   | Garantimos ao utilizador final original (comprador) que o router estará livre<br>de quaisquer defeitos de fabrico ou materiais por um período de dois (2) anos<br>a partir da data de compra do revendedor. Guarde o recibo de compra em<br>local seguro, pois serve como prova da data de compra. Durante o período de<br>garantia, e mediante prova de compra, se o produto apresentar indícios de<br>falha devido a defeitos de fabrico e/ou de materiais, iremos, a nosso critério,<br>reparar ou substituir os produtos ou componentes defeituosos, sem cobrança<br>de peças ou mão de obra, na medida em que considerarmos necessário, usar o<br>equipamento em condições de utilização adequadas. Qualquer substituição<br>consistirá num produto funcionalmente equivalente novo ou refeito de igual<br>valor e será oferecido exclusivamente a nosso critério. Esta garantia não se<br>aplica se o equipamento for modificado, mal utilizado, adulterado, danificado<br>por uma acção divina ou sujeito a condições de trabalho anormais. A garantia<br>não cobre o software empacotado ou licenciado de outros fabricantes.<br>Defeitos que não afetem significativamente a usabilidade do equipamento não<br>serão cobertos pela garantia. Nós reservamos o direito de actualizar o manual<br>e a documentação online e fazer alterações de tempos em tempos ao<br>conteúdo deste documento, sem a obrigação de notificar qualquer pessoa<br>sobre tais revisões ou alterações. |
|                            |                                                                                                    |

# **CE** Declaração de Conformidade

A DrayTek Corporation declara que o equipamento RF VigorAP 1000C está em conformidade com a Directiva 2014/53/EU.

O texto completo da Declaração de Conformidade da EU está disponível no seguinte endereço de Internet: http://www.draytek.com.tw/ftp/VigorAP 1000C/Document/CE/

Fabricante: DrayTek Corp.

Morada: No. 26, Fu Shing Road, HuKou Township, HsinChu Industrial Park, Hsin-Chu County, Taiwan 303

Produto: VigorAP 1000C

Informações de frequência para a zona da Europa:

| 2.4G WLAN | 2412MHz - 2472 MHz, max. TX power: 19.5dBm                                                                                                    |
|-----------|----------------------------------------------------------------------------------------------------|
| 5G WLAN   | 5170MHz - 5330 MHz, max. TX power: 22dBm<br>5480MHz - 5720 MHz, max. TX power: 27dBm                                                                                          |
| ₽         | Requirements in AT/BE/BG/CZ/DZ/DK/EE/FR/DE/IS/IE/IT/EL/ES/<br>CY/LV/LI/LT/ LU/HU/MT/<br>NL/NO/PL/PT/RO/SI/SK/TR/FI/SE/CH/ UK/HR. 5150MHz~5350MHz é<br>apenas para uso indoor. |

Este produto foi desenhado para redes WLAN 2.4Ghz / 5Ghz para toda a região da CE.

## Informação Regulatória

Declaração de Interferências da Federal Communication Commission

Este equipamento foi testado e está em conformidade com os limites para um dispositivo digital Classe B, de acordo com a Part 15 das Regras da FCC. Esses limites foram projectados para permitir protecção razoável contra interferências prejudiciais numa instalação residencial. Este equipamento gera, usa e pode irradiar energia de radiofrequência e, se não for instalado e usado de acordo com as instruções, pode causar interferências prejudiciais às comunicações de rádio. No entanto, não há garantia de que não ocorrerá interferência numa instalação específica. Se este equipamento causar interferência prejudicial na recepção de rádio ou televisão, o que pode ser determinado ligando e desligando o equipamento, o utilizador é encorajado a tentar corrigir a interferência usando um dos seguintes métodos:

- Reoriente ou reposicione a antena receptora.
- Aumente a separação entre o equipamento e o receptor.
- Ligue o equipamento a uma tomada de circuito diferente daquele ao qual o receptor está ligado.
- Consulte o revendedor ou um técnico experiente de Rádio/TV para obter ajuda.

Este equipamento está em conformidade com a Part 15 das Regras da FCC. A operação está sujeita às duas condições seguintes:

(1) Este equipamento não pode causar interferência prejudicial, e

(2) Este equipamento pode aceitar qualquer interferência recebida, incluindo interferência que possa causar uma operação indesejada.

Este equipamento deve ser instalado e operado com uma distância mínima de 20 cm entre o radiador e seu corpo.

Para obter mais informações, visite www.draytek.com.

| Importador | Nome          | Optivisus                    | Optivisus |                  |  |  |  |
|------------|---------------|------------------------------|-----------|------------------|--|--|--|
|            | Morada        | Av. Óscar Monteiro Torres, 4 |           |                  |  |  |  |
|            | Código Postal | 1000-219<br>Lisboa           | E-mail    | draytek@visus.pt |  |  |  |
|            | Contacto      |                              | Tel.      | 21 791 07 87     |  |  |  |

#### \*A fonte de alimentação externa usada para cada produto depende do modelo.

|   |                        | 1               | 2               | 3               | 4               | 5               | 6              | 7              | 8              | 9              |
|---|------------------------|-----------------|-----------------|-----------------|-----------------|-----------------|----------------|----------------|----------------|----------------|
| Α | Manufacturer           | CWT             | CWT             | CWT             | CWT             | CWT             | APD            | APD            | APD            | APD            |
| В | Address                | No. 222, Sec. 2 | No. 222, Sec. 2 | No. 222, Sec. 2 | No. 222, Sec. 2 | No. 222, Sec. 2 | No.5, Lane 83, | No.5, Lane 83, | No.5, Lane 83, | No.5, Lane 83, |
|   |                        | Nankan Rd.,     | Nankan Rd.,     | Nankan Rd.,     | Nankan Rd.,     | Nankan Rd.,     | Lung-Sou St.,  | _ung-Sou St.,  | Lung-Sou St.,  | Lung-Sou St.,  |
|   |                        | _ujhu           | Lujhu           | _ujhu           | _ujhu           | Lujhu           | Faoyuan City   | Faoyuan City   | Taoyuan City   | Taoyuan City   |
|   |                        | Fownship,       | Township,       | Fownship,       | Fownship,       | Township,       | 330, Taiwan    | 330, Taiwan    | 330, Taiwan    | 330, Taiwan    |
|   |                        | Faoyuan         | Taoyuan         | Faoyuan         | Faoyuan         | Taoyuan         |                |                |                |                |
|   |                        | County 338,     | County 338,     | County 338,     | County 338,     | County 338,     |                |                |                |                |
|   |                        | Faiwan          | Taiwan          | Faiwan          | Faiwan          | Taiwan          |                |                |                |                |
| C | Model identifier       | 2ABB012F UK     | 2ABB018F UK     | 2ABL024F UK     | 2ABL030F UK     | 2ABN036F UK     | WA-12M12FG     | WB-18D12FG     | WA-24Q12FG     | WA-36A12FG     |
|   |                        | 2ABB012F EU     | 2ABB018F EU     | 2ABL024F EU     | 2ABL030F EU     | 2ABN036F EU     | WA-12M12FK     | WB-18D12FK     | WA-24Q12FK     | WA-36A12FK     |
| D | Input voltage          | 100~240V        | 100~240V        | 100~240V        | 100~240V        | 100~240V        | 100~240V       | 100~240V       | 100~240V       | 100~240V       |
| E | Input AC frequency     | 50/60Hz         | 50/60Hz         | 50/60Hz         | 50/60Hz         | 50/60Hz         | 50/60Hz        | 50/60Hz        | 50/60Hz        | 50/60Hz        |
|   | Output voltage DC      | 12.0V           | 12.0V           | 12.0V           | 12.0V           | 12.0V           | 12.0V          | 12.0V          | 12.0V          | 12.0V          |
| F | Output current         | 1.0A            | 1.5A            | 2.0A            | 2.5A            | 3.0A            | 1.0A           | 1.5A           | 2.0A           | 3.0A           |
| G | Output power           | 12.0W           | 18.0W           | 24.0W           | 30.0W           | 36.0W           | 12.0W          | 18.0W          | 24.0W          | 36.0W          |
| Н | Average active         | 84.9%           | 86.2%           | 87.6%           | 87.8%           | 89.8%           | 83.7%          | 85.4%          | 88.6%          | 88.2%          |
|   | efficiency             |                 |                 |                 |                 |                 |                |                |                |                |
| T | Efficiency at low load | 73.6%           | 78.0%           | 81.3%           | 83.3%           | 83.7%           | 74.5%          | 80.5%          | 86.4%          | 85.4%          |
|   | 10%                    |                 |                 |                 |                 |                 |                |                |                |                |
| J | No-load power          | 0.07W           | 0.07W           | 0.07W           | 0.07W           | 0.07W           | 0.07W          | 0.10W          | 0.07W          | 0.10W          |
|   | consumption            |                 |                 |                 |                 |                 |                |                |                |                |

\* Informações sobre fonte de alimentação externa (Adaptador de Alimentação). Para obter mais informações, visite www.draytek.com.

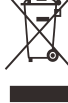

### Índice

| 1. Conteúdo da Caixa    | 1  |
|-------------------------|----|
| 2. Explicação do Painel | 2  |
| 3. Instalação em Tecto  | 4  |
| 4. Configuração via Web | 8  |
| 5. Apoio ao Cliente     | 12 |

## 1. Conteúdo da Caixa

Verifique o conteúdo da caixa. Se houver algo em falta ou danificado, entre em contacto imediatamente com a DrayTek ou o revendedor.

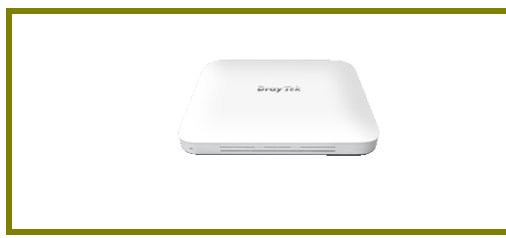

Access Point VigorAP 1000C

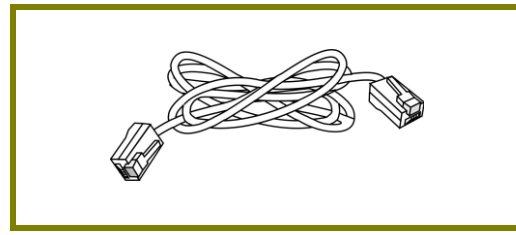

Cabo RJ-45 (Ethernet)

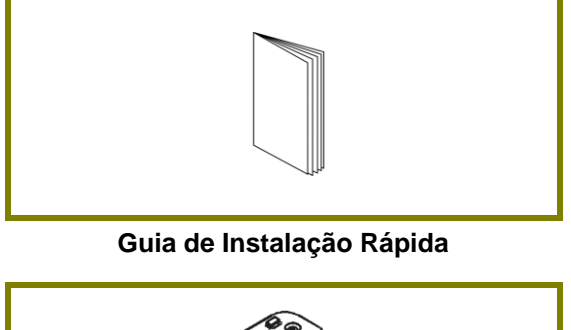

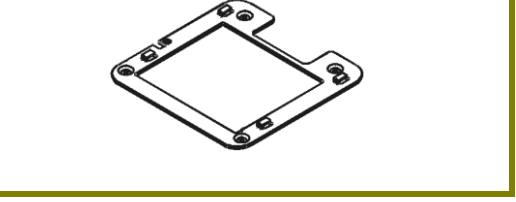

Suporte para montagem

O tipo de adaptador de energia depende do país em que o AP será instalado. \* TO O consumo máximo de energia é de **20 Watt**.

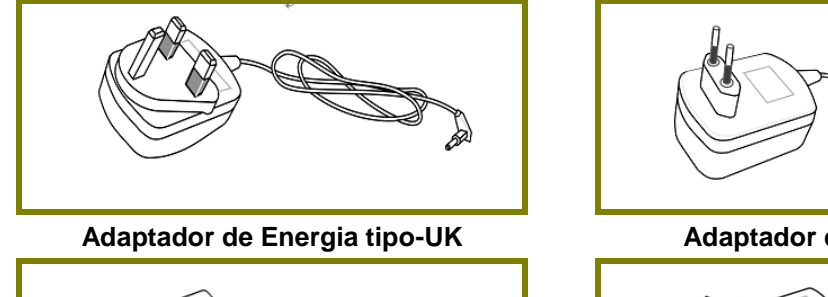

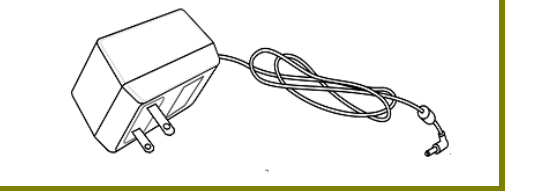

Adaptador de Energia tipo-USA/Taiwan

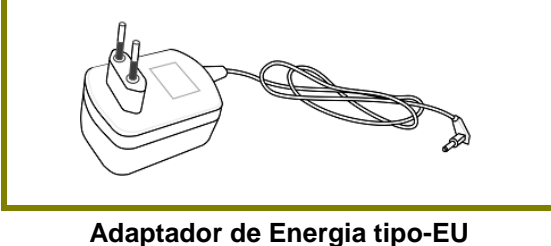

Adaptador de Energia tipo-AU/NZ

¥

Nota

Remova a película protectora antes de usar para garantir a correcta ventilação.

## **2. Panel Explanation**

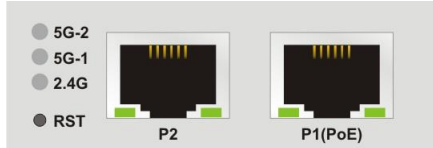

| LED            | Estado    | Explicação                                                   |
|----------------|-----------|--------------------------------------------------------------|
| 5G-2           | Ligado    | A Ligação sem-fios está pronta.                              |
| 5G-1           | Desligado | A Ligação sem-fios não está pronta.                          |
| 2.4G           | A Piscar  | Dados estão a ser transmitidos por Wireless.                 |
| P2 / P1(PoE)   | Ligado    | A porta está ligada.                                         |
| (LED Esquerdo) | A Piscar  | Dados estão a ser transmitidos.                              |
|                | Desligado | A porta está desligada.                                      |
| P2 / P1(PoE)   | Ligado    | A porta está ligada a 1000Mbps.                              |
| (LED Direito)  | Desligado | A porta está ligada a 10/100Mbps.(se LED<br>Esquerdo ligado) |

8

Nota

A porta P1(PoE) é usada para alimentação via PoE (usar em ambientes indoor).

| - | a 🛛 | P2 P1(PoE) |  |
|---|-----|------------|--|

| Interface  | Descrição                                                                                                    |
|------------|----------------------------------------------------------------------------------------------------|
| RST        | Restaurar as configurações padrão de fábrica.<br>Procedimento: Ligue o AP. Pressione o botão e mantenha<br>por mais de 5 segundos. Em seguida, o AP será reiniciado<br>com a configuração padrão de fábrica. |
| P2/P1(PoE) | Interfaces Ethernet para dispositivos de rede local.                                                                                                    |
|            | Interface para um dispositivo USB.                                                                                                    |
| USB        |                                                                                                    |
| a 📕        | Orifício de segurança para instalar uma fechadura anti-roubo.                                                                                                    |

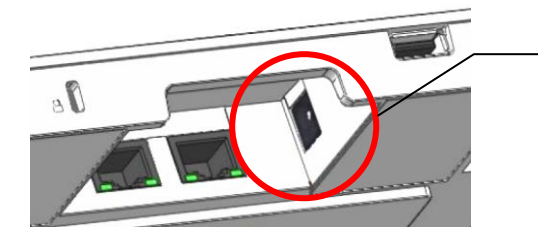

O conector PWR (ao lado da porta P1(PoE)) é para um Adaptador de Energia.

## 3. Instalação em Tecto

Esta secção irá guiá-lo na instalação do VigorAP 1000C.

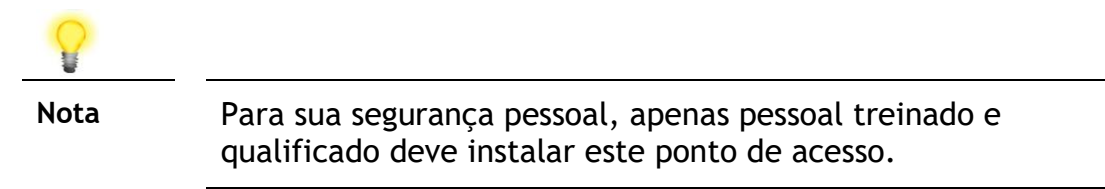

O VigorAP 1000C pode ser montado em Placa de Silicato de Cálcio. Abaixo mostra uma vista geral da instalação do VigorAP.

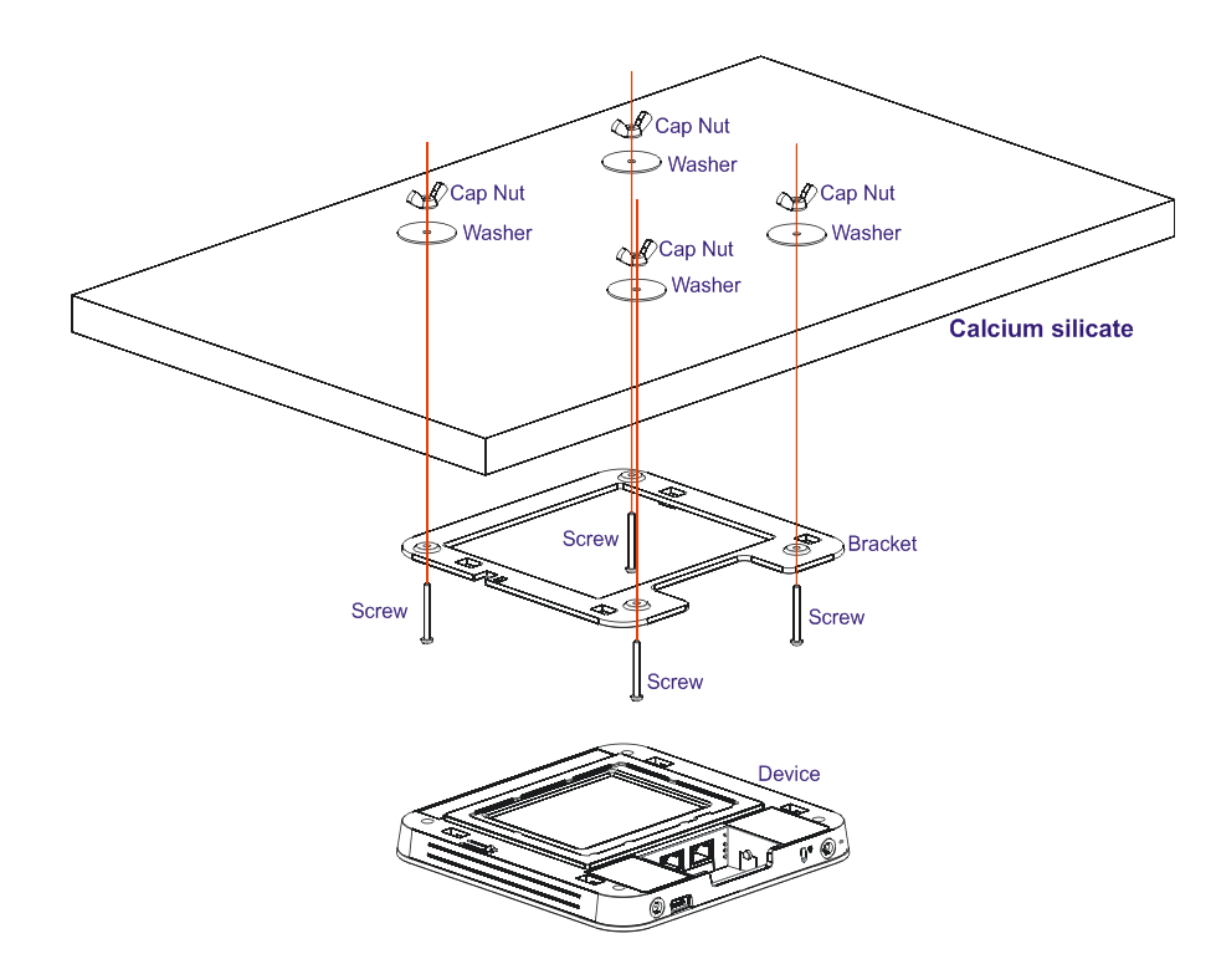

Siga os passos seguintes para montar o ponto de acesso.

Coloque o Suporte na parte frontal da Placa de Silicato de Cálcio e prenda-o com quatro parafusos.

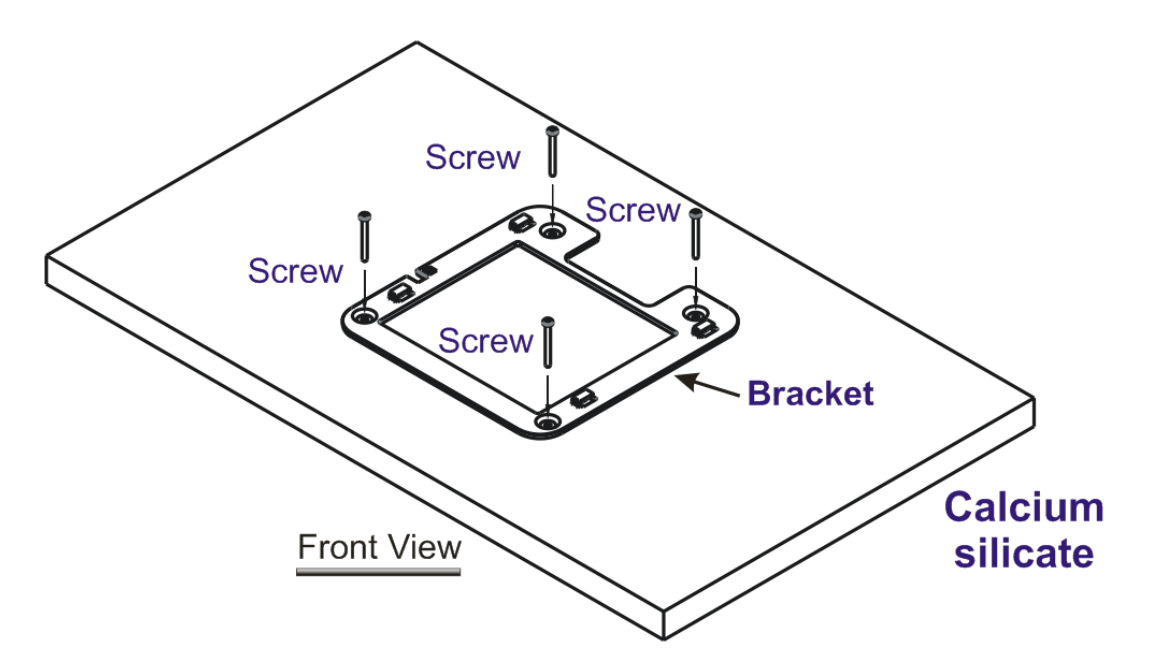

1. Quando o Suporte estiver em posição, inverta a placa. Coloque a anilha no parafuso.

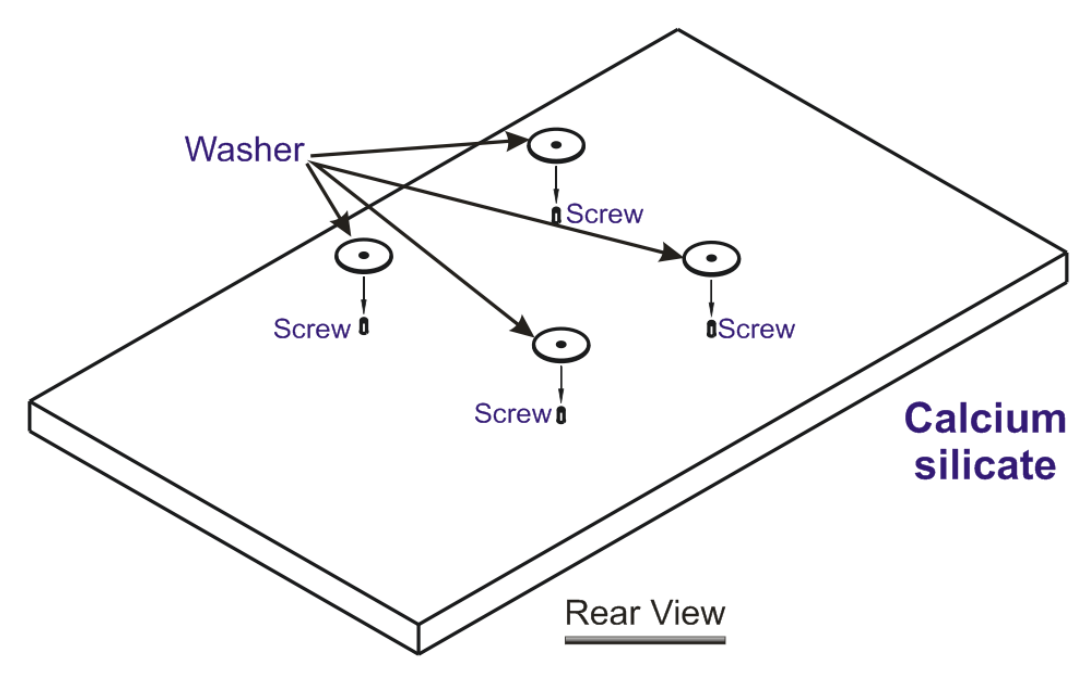

- S Cap Nut Washer Ľ ٥ 0 Washer Ć Washer Calcium 0 Washer silicate Rear View đ Þ đ Þ Calcium silicate **Rear View**
- 2. Insira a porca no parafuso da anilha. Gire a porca até que ela trave firmemente na anilha.

3. Existem quatro entradas no Suporte. Coloque o VigorAP 1000C no Suporte na direcção conforme mostrada abaixo.

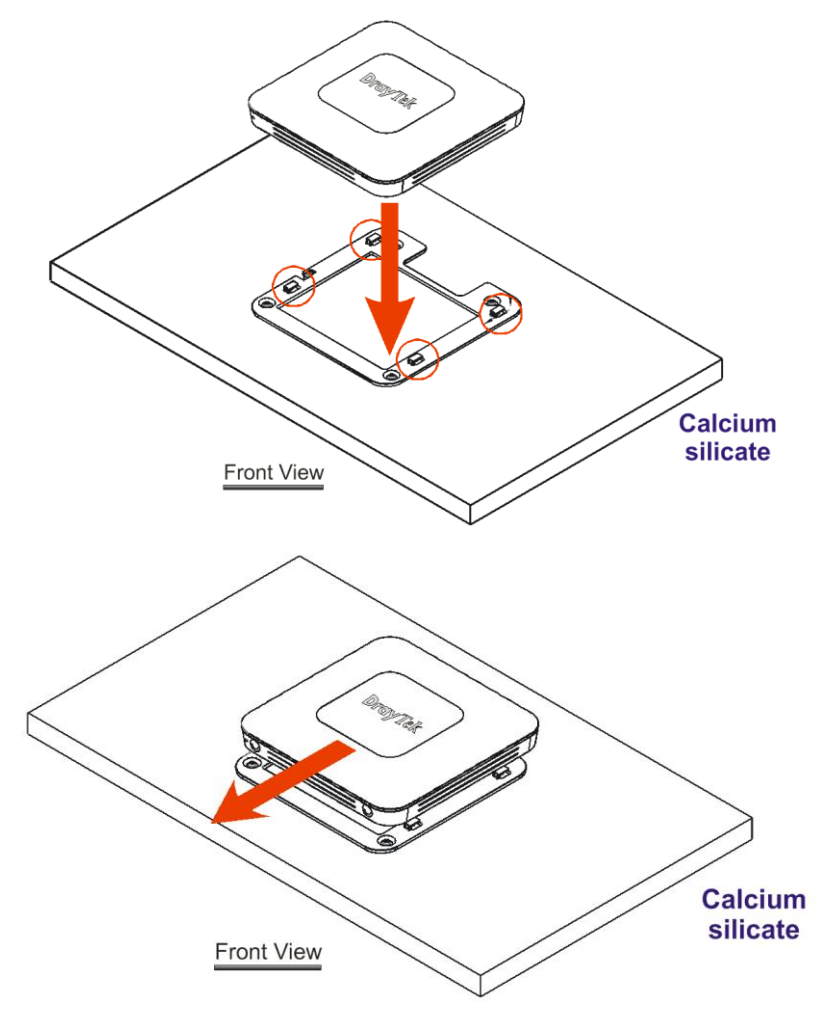

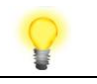

Nota

Para remover o VigorAP 1000C :

- A. Insira uma chave de fendas pequena de ponta chata na entrada de encaixe.
- B. Empurre para separar o VigorAP 1000C das quatro entradas.

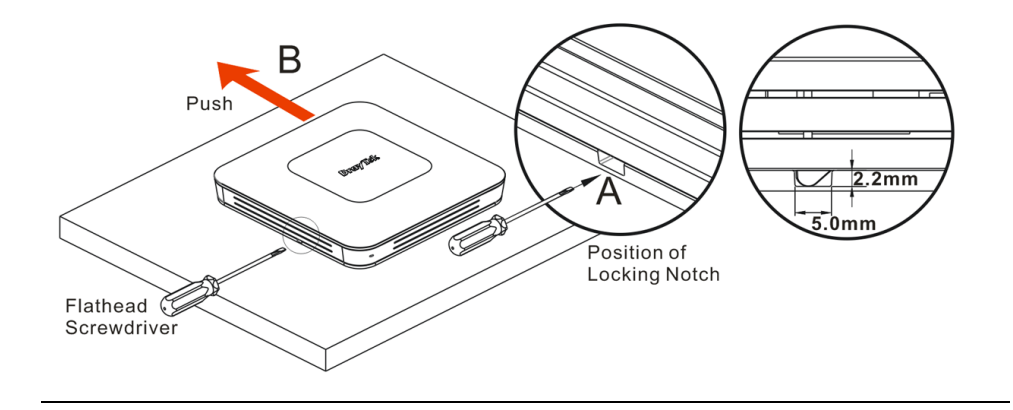

## 4. Configuração via Web

Esta secção irá guiá-lo para definir as configurações do AP usando um Web Browser.

- 1. Certifique-se de que o seu PC está ligado correctamente ao AP.
- 2. Abra um Web Browser no seu PC e digite http://192.168.1.2. Uma janela pop-up será aberta solicitando o nome de utilizador e password. Digite "admin/admin" como Username/Password e clique em Login.

| <b>Dray</b> Tek<br>VigorAP1000C | User Name<br>admin<br>Password |
|---------------------------------|--------------------------------|
|                                 | Login                          |
|                                 | Copyright © 2018 DrayTek Corp  |

**?** 

Nota

Pode simplesmente configurar o seu computador para obter IP dinamicamente do router ou configurar um endereço IP no computador para estar **na mesma sub-rede** que o endereço **IP do VigorAP 1000C.** 

- Se não existir um servidor DHCP na rede, o VigorAP 1000C terá um endereço IP de 192.168.1.2.
- Se existir DHCP disponível na rede, o VigorAP 1000C receberá um endereço IP através desse servidor DHCP.
- Se ligar ao VigorAP 1000C por Wireless, poderá tentar aceder à interface de utilizador via Web em http://vigorap.com.

#### Ligar em modo Mesh Node (numa Rede Mesh)

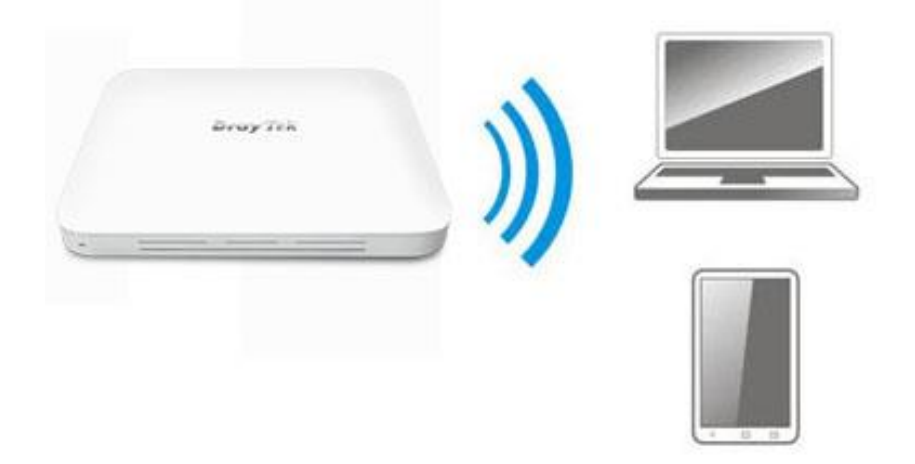

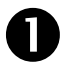

2

Instale o VigorAP 1000C no local desejado.

No modo Mesh Node, as configurações relacionadas ao VigorAP 1000C devem ser configuradas por um Mesh Root (ex: Vigor AP903) dentro da rede Mesh. O utilizador deve detectar o VigorAP 1000C no Mesh Root e adicioná-lo como um Mesh Node.

#### Ligar em modo AP (Access Point)

No modo AP (Access Point), o VigorAP 1000C deve ser ligado a um router e configurado no modo AP (Ponto de Acesso) / Range Extender.

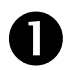

Instale o VigorAP 1000C no local desejado.

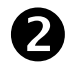

Use um cabo RJ-45 (Ethernet) e ligue ao dispositivo Ethernet (por exemplo, router Vigor) e na porta LAN (Ethernet) do VigorAP 1000C.

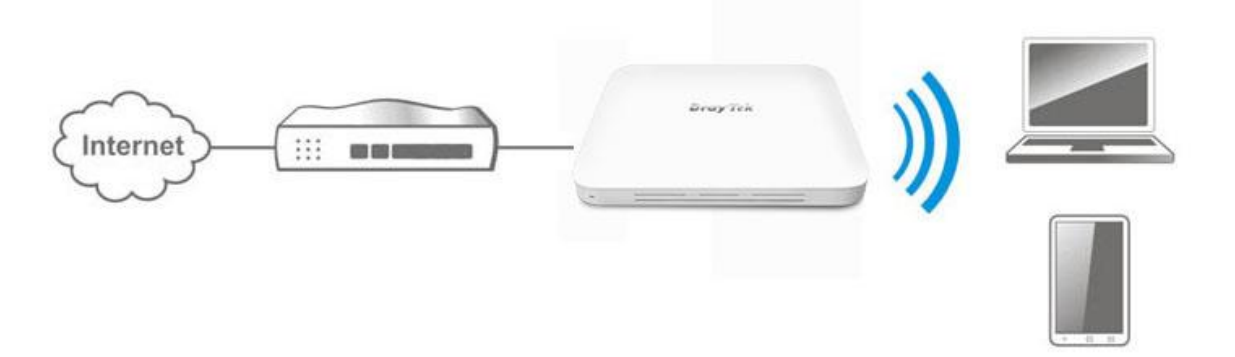

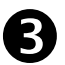

Existem dois métodos para configurar o VigorAP.

#### Método 1:

(a) Primeiro, abra um Browser de web no seu PC e digite https://192.168.1.2. Uma janela pop-up será aberta solicitando o Nome de Utilizador e Password.

| <b>DrayTek</b><br>VigorAP1000C | User Name<br>admin<br>Password<br> |
|--------------------------------|------------------------------------|
|                                | anusiaki 6 2010 Dunu Tuk Osen      |

(b) A Após clicar em **Login**, a página de **Quick Start Wizard** será apresentada conforme imagem seguinte:

| F                     | Dray Tek VigorAP 100                               | oc                                                | VigorAP1000C<br>AP | Admin 💛 |
|-----------------------|----------------------------------------------------|---------------------------------------------------|--------------------|---------|
| (S)                   | Quick Start Wizard                                 |                                                   |                    |         |
| ۲<br>۲                | -                                                  | peration WiFi Admin Finish<br>Mode Setup Password |                    |         |
| <del>е</del> у (і. (і | <b>Dray</b> Tek                                    | peration Mode Access Point 🤟                      |                    |         |
| ·<br>(i)              |                                                    | (>→ ◆→→↓) F                                       | ]                  |         |
| \$\$<br>88<br>□       | Device<br>VigorAP1000C<br>MAC<br>00:1D:AA:04:F2:C8 | INTERNET RÖUTER AP DEVIC                          | 3                  |         |
| ⊕<br>Bl               | Firmware<br>1.3.2<br>Operation Mode<br>Pure AP     |                                                   |                    |         |
| Ø                     | Disable Wizard                                     | Cancel Next Step >                                |                    |         |

(c) Siga os passos apresentados para concluir a ligação de rede.

#### Método 2:

(a) Use um smartphone para fazer scan ao código QR com o nome de DrayTek Wireless App , para fazer download do DrayTek Wireless APP.

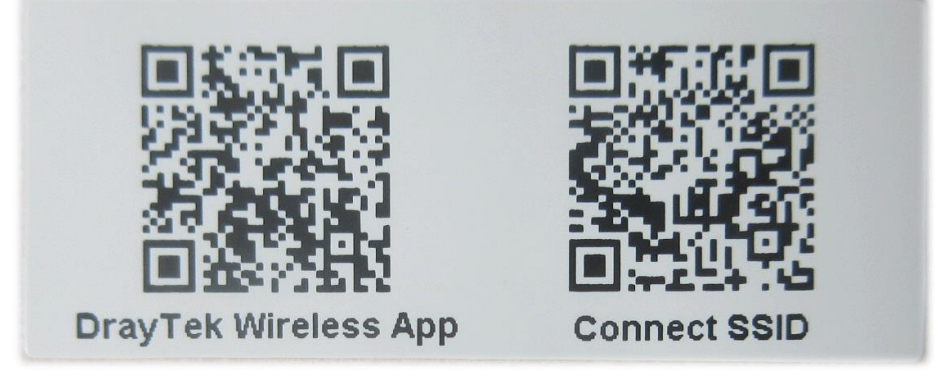

- (b) Após download, execute a APP.
- (c) Clique em Quick Start Wizard. Em seguida, faça scan ao código QR com o nome Connect SSID. Depois, clique em Connect para aceder à interface de utilizador da APP do VigorAP 1000C para definir o dispositivo no modo AP ou Range Extender.

|                    | <sup>™</sup> <sup>46</sup> <sub>48</sub> ∎ 68% | 上午10:07 😓                                                                            | 🗇 4 <sup>6</sup> 🖌 🖬 68% |
|--------------------|------------------------------------------------|--------------------------------------------------------------------------------------|--------------------------|
| Welc<br>DrayTek    | VTek<br>ome<br>Wireless                        | Connect Vigo<br>()<br>Search                                                         | rAP to Setup             |
| O Check WiFi and   | l Search Again 🛛 🗸                             | SSID                                                                                 |                          |
| Admin<br>admin     | _                                              | Password                                                                             | 0.400                    |
| Password           |                                                | Mixed(WPA+WPA2)/PSK                                                                  | 0720<br>×                |
|                    |                                                | Coni                                                                                 | nect                     |
| Log                | jin                                            | Can                                                                                  | cel                      |
| Quick Start Wizard |                                                | () If you had connect the AP by other way please delete first(forget configuration). |                          |
|                    |                                                |                                                                                      |                          |
| •                  |                                                | < (                                                                                  |                          |

## 5. Apoio ao Cliente

Se o AP não funcionar correctamente depois de muitas tentativas, entre em contacto com o revendedor para obter ajuda. Para qualquer dúvida, sinta-se à vontade para enviar um e-mail para draytek@visus.pt.

#### Registe o seu AP

O Registo do seu AP é recomendado. Pode registar o seu router no seguinte link : http://www.draytek.com.

#### Actualizações de Firmware e Ferramentas

Devido à evolução contínua da tecnologia DrayTek, todos os AP´s são actualizados regularmente. Consulte o site da DrayTek para obter mais informações sobre os firmwares mais recentes, ferramentas e documentos. http://www.draytek.com

| GPL Notice | This DrayTek product uses software partially or completely licensed<br>under the terms of the GNU GENERAL PUBLIC LICENSE. The author of<br>the software does not provide any warranty. A Limited Warranty is<br>offered on DrayTek products. This Limited Warranty does not cover<br>any software applications or programs. |
|------------|----------------------------------------------------------------------------------------------------|
|            | To download source codes please visit:                                                                                                    |
|            | http://gplsource.draytek.com                                                                                                    |
|            | GNU GENERAL PUBLIC LICENSE:                                                                                                    |
|            | https://gnu.org/licenses/gpl-2.0                                                                                                    |
|            | Version 2, June 1991                                                                                                    |
|            | For any question, please feel free to contact DrayTek technical support at support@draytek.com for further information.                                                                                                    |